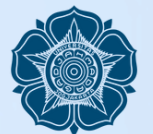

## PROSEDUR PENGAJUAN MENU AKTIVITAS MAHASISWA

Ol Mahasiswa membuka Simaster lalu pilih menu "Kemahasiswaan" dan klik menu "Aktivitas Mahasiswa".

**02** Pilih sub bidang aktivitas yang akan ditambahkan, kemudian klik "Pilih Aktivitas dan Lanjut".

103 Isi data sesuai kolom yang tersedia. Diharap mengunggah sertifikat kegiatan yang diikuti sebagai bukti pendukung. Jika kegiatan kelompok, tuliskan dan unggah sertifikat semua anggota.

**04** Apabila terdapat data yang masih belum dapat diisi, Anda bisa klik "Simpan Draf" untuk diisi kemudian hari. Ketika seluruh data telah diisi lengkap silahkan klik "Simpan & Ajukan".

Data yang terverifikasi akan berstatus "Data Diterima/Verifikasi" (berwarna hijau), sedangkan data yang perlu dilakukan perbaikan sesuai catatan akan berstatus "Draf Prestasi" (berwarna abu-abu). Setelah data diperbaiki, harap klik "Simpan & Ajukan" kembali untuk diverifikasi

Untuk Pengajuan Sang JUARA, diverifikasi langsung oleh Ditmawa

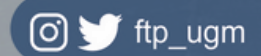

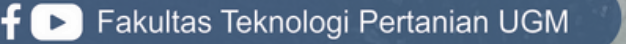

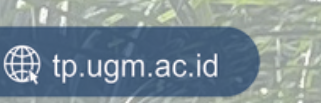

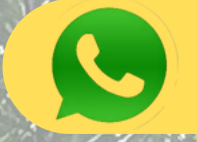

Konfirmasi: +62 821-3318-2170 ( Akademik FTP)

Per 1 Maret 2025